## PANDUAN PENDAFTARAN E-TRAINING

## 1. Panduan Pendaftaran Peserta

1) Akses halaman utama di (<u>http://pusdiklat.lp3m.unp.ac.id/e-training</u>) Untuk membuat akun baru, Klik menu "**REGISTER**" Pada pojok kanan atas.

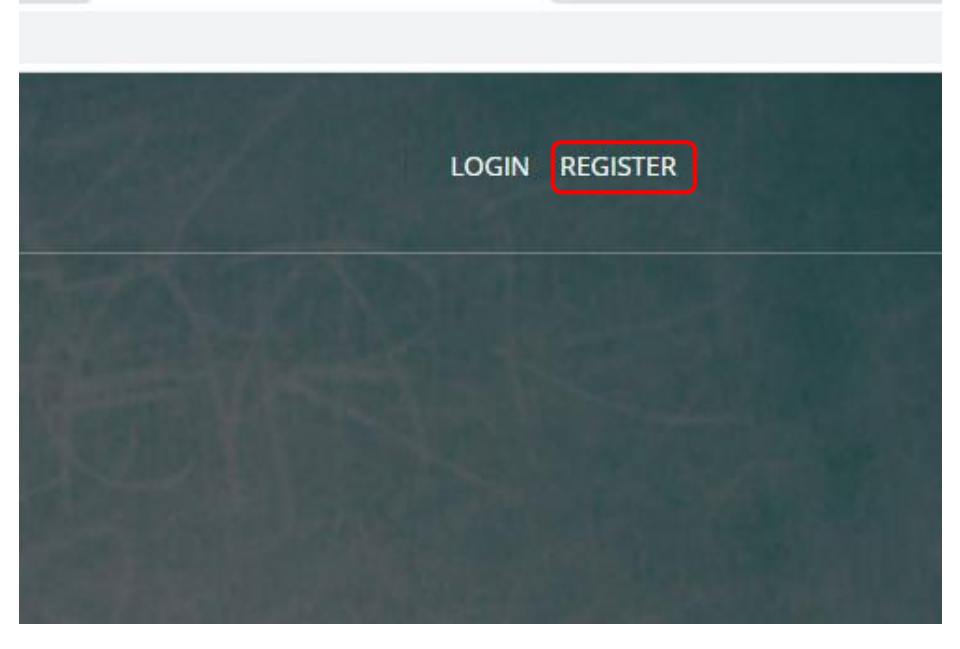

Figure 1: Halaman utama aplikasi

2) Setelah meng-klik tombol register, anda akan diarahkan ke halaman Formulir Pendaftaran (Calon) Peserta, isikan seluruh isian yang diminta dan pastikan tidak ada yang kosong.

| M<br>ulir Pendaftaran (Calon) Peserta<br>ngkap lidortul geler Jika add<br>ul Ramadhani Fajrt, Ph.D<br>ahir | HOME                                                               |
|----------------------------------------------------------------------------------------------------|--------------------------------------------------------------------|
| ulir Pendaftaran (Calon) Peserta<br>ngkap lakertal pela ada<br>ur kamadhan Fajn, Ph.D<br>aihr              |                                                                    |
| ulir Pendaftaran (Calon) Peserta ngkap likersi pitur Jika adu vi Ramadhani Fajir. Ph.D ahir boolinggo      |                                                                    |
| ulir Pendaftaran (Calon) Peserta rgkap lifer fa sela ura Ranadari Fajit (PLD ahr bolinggo                  |                                                                    |
| ngkap Litorata Jarlur Jiba ada)<br>Ui Ramashani Fajri, Ph.D.<br>aahir<br>boolinggo                         |                                                                    |
| vi Ramadhani Fajri Ph.D<br>Jahir<br>Boolinggo                                                              |                                                                    |
| ahir<br>boolinggo                                                                                          |                                                                    |
| bolinggo                                                                                                   |                                                                    |
|                                                                                                    |                                                                    |
| Lariir                                                                                                    |                                                                    |
| 00-04-10                                                                                                   |                                                                    |
| amin                                                                                                    |                                                                    |
|                                                                                                    |                                                                    |
| dress                                                                                                    |                                                                    |
| ipipo@gmail.com                                                                                            |                                                                    |
| IP (WhatsApp)                                                                                              |                                                                    |
| 2126091491                                                                                                 |                                                                    |
|                                                                                                    |                                                                    |
| ittinaai                                                                                                   |                                                                    |
| Char ellowed 0/200 Char                                                                                    |                                                                    |
|                                                                                                    |                                                                    |
|                                                                                                    |                                                                    |
|                                                                                                    | PP (WhitsApp) 1126091491  Utitings  Chur showed  Down Showed  Seen |

Figure 2: halaman Formulir Pendaftaran

3) Ketika proses registrasi selesai, user akan langsung diarahkan ke halaman "Login Pengguna". Isiklan form login dengan menggunakan email atau username yang telah dibuat sebelumnya. Lalu tekan tombol LOGIN.

| ← → C (① Not secure   Ip3munp.ac.id/esertifikat/login.php |          |                                   | P 🔅 🖪 🏞 🊳 E |
|-----------------------------------------------------------|----------|-----------------------------------|-------------|
| @LP3M                                                     |          | HOME                              |             |
| LOGIN PAGE                                                |          |                                   |             |
|                                                           |          | B page                            |             |
| Login                                                     |          | Global Counter                    |             |
| Email Address / Usernar                                   | ne       | At 1 online                       |             |
| 🗷 Example: name@                                          | mail.com | 🛄 11189 pages views               |             |
| Password                                                  |          | 💿 1 visit today                   |             |
| A Password                                                |          | 3215 visits since<br>the 25/08/18 |             |
| 4 LOGN                                                    | A MONTH  |                                   |             |
|                                                           |          |                                   |             |
|                                                           |          |                                   |             |
|                                                           |          |                                   |             |
|                                                           |          |                                   |             |

Figure 3: Halaman login pengguna

4) Selanjutnya, aplikasi akan mengarahkan pengguna ke halaman utama, untuk masuk ke halaman/dashboard pengguna, klik nama pengguna yang ada di pojok kanan atas.

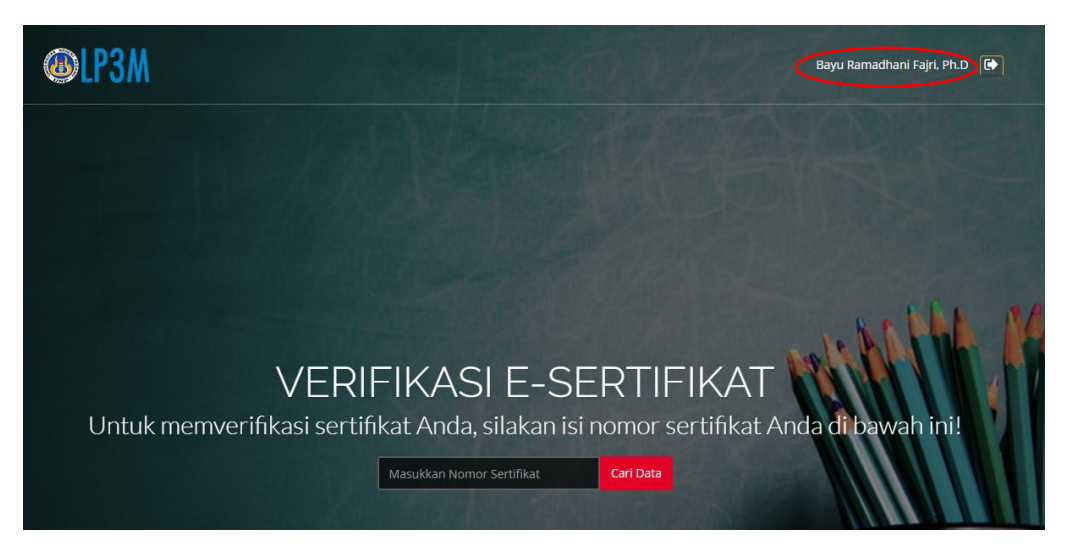

Figure 4: halaman utama setelah login.

5) Pengguna akan masuk kehalaman User Dashboard, pada halaman ini terdapat 3 tab yaitu Profile pengguna, Kegiatan yang pernah diikuti pengguna, dan daftar kegiatan yang ada di LP3M UNP yang masih berstatus pendaftaran.

| @LP3M                                                                              | F                         | łOME 🦀 Bayu Ramadhani Fajri, Ph.D                 |
|------------------------------------------------------------------------------------|---------------------------|---------------------------------------------------|
| User Dashboard                                                                     |                           | User Menu                                         |
| 🔺 Profile 🖉 Keglatan Saya 🔹 Daftar Keglatan LP3M UNP<br>Bayu Ramadhani Fajri, Ph.D |                           | Global Counter<br>M. 1 online<br>1190 pages views |
| Tempat / Tanggal Lahir                                                             | Probolinggo/ 1990-04-10   | 🛱 1 visit today                                   |
| Profesi                                                                            | Dosen                     | S 3216 visits since                               |
| Asal Instansi                                                                      | Universitas Negeri Padang | (E) the 25/08/18                                  |
| Jenis Kelamin                                                                      | Pria                      |                                                   |
| Alamat                                                                             | Bukittinggi               |                                                   |
| Email                                                                              | cakpipo@gmail.com         |                                                   |
| No. HP (WA)                                                                        | 082126091491              |                                                   |
| Username                                                                           | cakpipo                   |                                                   |

Figure 5: User dashboard Tab Profile

| @LP3M          | HOME 🔒 Bayu Ramadhani Fajri, Ph.D                                                                           |
|----------------|----------------------------------------------------------------------------------------------------|
| User Dashboard | 🖺 User Menu                                                                                                 |
|                | LOGOUT                                                                                                    |
| ▲ Profile      | Global Counter<br>A 1 online<br>1190 pages views<br>C 1 visit to day<br>C 3216 visits since<br>the 25.02/18 |

Figure 6:User dashboard Tab daftar kegiatan

6) Pada halaman ini, peserta dapat memilih kegiatan yang disediakan oleh LP3M UNP.

| @LP3M                                                                         |                                  |                   |       | но                     | ME 🔹 Bayu Ramadhani Fajri, Ph.D                    |
|-------------------------------------------------------------------------------|----------------------------------|-------------------|-------|------------------------|----------------------------------------------------|
| User Dashboard                                                                |                                  |                   |       |                        | User Menu                                          |
| ▲ Profile                                                                     | P3M UNP<br>Tanggal Kegiatan      | Jenis<br>Kegiatan | Kuota | Aksi                   | Global Counter<br>* 1 online<br>11190 pages views  |
| Pelatihan Keterampilan Dasar Instruksional (PEKERTI)<br>Angkatan 1 Tahun 2020 | 05 Juli 2020 s/d 12<br>Juli 2020 | Berbayar          | 1/30  | , ♀ Brosur<br>+ Daftar | 1 visit today<br>3216 visits since<br>the 25.08/18 |
| #                                                                             | #                                | #                 | #     | #                      |                                                    |

Figure 7: User dashboard Tab Kegiatan LP3M

7) Status akan berubah menjadi sudah terdaftar apabila pengguna menekan tombol "Daftar"

| <b>@LP3M</b>                                                                  |                                  |          |       | н                 | OME 🛛 🐣 Bayu Ramadhani Fajri, Ph.D |
|-------------------------------------------------------------------------------|----------------------------------|----------|-------|-------------------|------------------------------------|
|                                                                               |                                  |          |       |                   | E Heer Manu                        |
| User Dashboard                                                                |                                  |          |       |                   |                                    |
| 🌢 Profile 🖉 Kegiatan Saya 📑 Daftar Kegiatan                                   | LP3M UNP                         |          |       |                   |                                    |
|                                                                               |                                  |          |       |                   | Global Counter                     |
|                                                                               |                                  | Jenis    |       |                   | 🍂 1 online                         |
| Nama Kegiatan                                                                 | Tanggal Kegiatan                 | Kegiatan | Kuota | Aksi              | 🔲 11197 pages views                |
| Pelatihan Keterampilan Dasar Instruksional (PEKERTI)<br>Angkatan 1 Tahun 2020 | 05 Juli 2020 s/d 12<br>Juli 2020 | Berbayar | 2/30  | 😼 Sudah Terdaftar | 🛞 3 visits today                   |
| #                                                                             | #                                | #        | #     | #                 | S218 visits since the 25/08/18     |

Figure 8: status sudah berubah menjadi Sudah Terdaftar

8) Setelah peserta berhasil mendaftar, selanjutnya pada tab Kegiatan Saya, akan muncul list kegiatan yang akan diikuti, dalam tab ini juga ada tombol pembayaran yang harus dilakukan oleh pengguna.

|                         |                                                     |                                                                             |                                                                                          | 🔓 User Menu                                                                                                    |
|-------------------------|-----------------------------------------------------|-----------------------------------------------------------------------------|------------------------------------------------------------------------------------------|----------------------------------------------------------------------------------------------------|
| M UNP                   |                                                     |                                                                             |                                                                                          | LOGOUT<br>Global Counter                                                                                                    |
| ggal<br>aksanaan        | Status<br>Bayar                                     | Status<br>Peserta                                                           | Aksi                                                                                     | 🍂 1 online<br>问 11191 pages views                                                                                                    |
| uli 2020 s/d 12<br>2020 | belum<br>bayar                                      | daftar                                                                      | 🖉 Bayar Sekarang                                                                         | 🕞 1 visit today                                                                                                    |
|                         | #                                                   | #                                                                           | #                                                                                        | 3216 visits since<br>the 25,08/18                                                                                                    |
|                         | t UNP<br>ggal<br>ksanaan<br>Jil 2020 5/d 12<br>2020 | tUNP<br>tgal Status<br>ksanaan Bayar<br>dii 2020 s/d 12 belum<br>bayar<br># | tunp<br>tgal Status<br>ksanaan Bayar Peserta<br>uli 2020 s/d 12<br>bayar daftar<br>gat # | Status<br>ksanaan     Status<br>Bayar     Status<br>Peserta     Aksi       dil 2020 s/d 12<br>0020     belum<br>bayar     daftar     d Bayar Sekarang       #     #     # |

Figure 9: Tab Kegiatan Saya

9) Lakukan unggah bukti pembayaran pada halaman ini.

| @LP3M                                               | HOME        | 🐣 Bayu Ramadhani Fajri, Ph.D                                            |
|-----------------------------------------------------|-------------|-------------------------------------------------------------------------|
| Upload Payment Proof                                | <b>N</b> U  | ser Menu                                                                |
| Unggah Bukti Pembayaran  Choose File No file chosen | G           | lobal Counter 1 online                                                  |
| SUBMIT PAYMENT CANCEL                               | 1<br>0<br>0 | 11192 pages views<br>1 visit today<br>3216 visits since<br>the 25/08/18 |

Figure 10: Halaman unggah bukti pembayaran kegiatan

10) Apabila calon peserta sudah melakukan pembayaran, maka status Bayar Sekarang akan berubah menjadi tombol Bukti Bayar yang dapat digunakan untuk memastikan apakah bukti pembayaran sudah terunggah dengan benar. Untuk sementara status Peserta masih "Daftar" dan perlu menunggu Approval dari admin.

| <b>@LP3M</b>                                                                  |                                  |                 |                   | ном           | IE 🔒 Bayu Ramadhani Fajri, Ph.D |
|-------------------------------------------------------------------------------|----------------------------------|-----------------|-------------------|---------------|---------------------------------|
| User Dashboard                                                                |                                  |                 |                   |               | 🗎 User Menu                     |
|                                                                               |                                  |                 |                   |               | LOGOUT                          |
| 🛎 Profile 🛛 🗧 Kegiatan Saya 📑 Daftar Kegiatan I                               | LP3M UNP                         |                 |                   |               |                                 |
|                                                                               |                                  |                 |                   |               | Global Counter                  |
| Nama Kegiatan                                                                 | Tanggal<br>Pelaksanaan           | Status<br>Bayar | Status<br>Peserta | Aksi          | 🤼 1 online                      |
| Pelatihan Keterampilan Dasar Instruksional (PEKERTI)<br>Angkatan 1 Tahun 2020 | 05 Juli 2020 s/d 12<br>Juli 2020 | sudah<br>bayar  | daftar            | 🖼 Bukti Bayar | 🚯 1 visit today                 |
| #                                                                             | #                                | #               | #                 | #             | 3216 visits since the 25/08/18  |

Figure 11: Tab Kegiatan saya (Bukti Bayar)

11) Setelah dikonfirmasi oleh admin, status peserta berubah menjadi "Diterima"

| @LP3M                                                                         |                                  |                |          | но            | ME 🐣 Bayu Ramadhani Fajri, Pl |
|-------------------------------------------------------------------------------|----------------------------------|----------------|----------|---------------|-------------------------------|
| User Dashboard                                                                |                                  |                |          |               | User Menu                     |
| 🛓 Profile 🛛 🥫 Keglatan Saya 📑 Daftar Keglatan                                 | LP3M UNP                         | Status         | Status   |               | Global Counter                |
| Nama Kegiatan                                                                 | Pelaksanaan                      | Bayar          | Peserta  | Aksi          | 🔲 11196 pages views           |
| Pelatihan Keterampilan Dasar Instruksional (PEKERTI)<br>Angkatan 1 Tahun 2020 | 05 Juli 2020 s/d 12<br>Juli 2020 | sudah<br>bayar | diterima | 🕑 Bukti Bayar | 🛞 3 visits today              |
| #                                                                             | #                                | #              | #        | #             | 🔍 3218 visits since           |

Figure 12: Tab Kegiatan saya (Status Diterima)

12) Apabila kegiatan sudah selesai, dan admin sudah men-generate sertifikat peserta, maka status peserta berubah menjadi "Sertifikat" dan akan muncul tombol "Cetak Sertifikat"

| <b>@LP3M</b>                                                                  |                                  |                 |                   | НОМІ    | E 🕹 Bayu Ramadhani Fajri, Ph.D |
|-------------------------------------------------------------------------------|----------------------------------|-----------------|-------------------|---------|--------------------------------|
| User Dashboard                                                                |                                  |                 |                   |         | 🖺 User Menu                    |
| 🛓 Profile 🛛 🧧 Keglatan Saya 📄 Daftar Keglatan LF                              | ISM UNP                          |                 |                   |         | Global Counter                 |
| Nama Kegiatan                                                                 | Tanggal Pelaksanaan              | Status<br>Bayar | Status<br>Peserta | Aksi    | 1 online<br>11197 pages views  |
| Pelatihan Keterampilan Dasar Instruksional (PEKERTI)<br>Angkatan 1 Tahun 2020 | 05 Juli 2020 s/d 12<br>Juli 2020 | sudah<br>bayar  | sertifikat        | 🛆 Cetak | 🛞 3 visits today               |
| #                                                                             | #                                | #               | #                 | #       | 3218 visits since the 25/08/18 |

Figure 13: Status pada kegiatan yang sudah bersertifikat